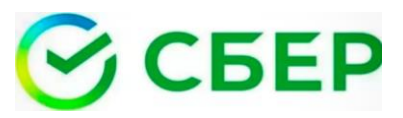

Оплачивайте услуги образования АГУ в Сбербанк онлайн, мобильном приложении

### ПАМЯТКА ПО ОПЛАТЕ услуг образования :

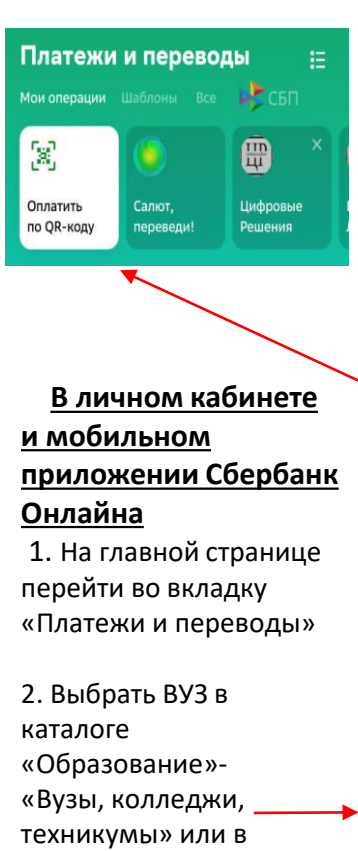

поисковой строке ввести ИНН

3.Совершить оплату, сохраните чек.

коду в мобильном приложении Сбербанк Онлайн 1. Откройте мобильное приложение 2. На главной странице в верхнем левом углу выберите «Оплатить по QR-коду» 3. Отсканируйте штрихкод. 4. Совершите оплату, сохраните чек

Оплата по штрих-

< Образование Q 587 Оплата по QR или штрихкоду Детские сады и Ĝ дошкольные учреждения R ВУЗы, колледжи, техникумь Другие образовательные услуги EE

Чек будет хранится в истории операций Сбербанк Онлайн. Можно распечатать в любой момент

СБЕР

Оплачивайте услуги образования АГУ в Сбербанк онлайн, мобильном приложении

### ПАМЯТКА ПО ОПЛАТЕ услуг образования :

|                                                       |                         |                                                       | Оплата по штрих-                                                                                                    |                           |
|-------------------------------------------------------|-------------------------|-------------------------------------------------------|----------------------------------------------------------------------------------------------------|---------------------------|
| Платежи и переводы                                    | <u>коду в мобильном</u> |                                                       |                                                                                                    |                           |
| Мои операции Шаблоны Все                              | сбп                     | пр                                                    | иложении Сберба                                                                                                    | <del>IK</del>             |
| Оплатить<br>о QR-коду<br>В личном кабинет             | ифровые<br>ешения<br>те | <u>Он</u><br>1.(<br>пр<br>2.<br>в в<br>вы<br>QR<br>3. | илайн<br>Откройте мобильно<br>иложение<br>На главной страниц<br>верхнем левом углу<br>Юерите «Оплатить<br>К-коду»<br>Отсканируйте штри | —<br>це<br>,<br>по<br>1х- |
| <u>и мосильном</u><br>придожении Сбербани             |                         | код.                                                  |                                                                                                    |                           |
| Онлайна<br>1. На главной страни<br>перейти во вкладку | це                      | 4.<br>COX                                             | храните чек                                                                                                    | ,                         |
| «Платежи и переводы»                                  |                         |                                                       | Образование                                                                                                    | Q                         |
| 2. Выбрать ВУЗ в<br>каталоге<br>«Образование»-        |                         | §<br>∲                                                | Оплата по QR или штрихкоду<br>Детские сады и<br>дошкольные учреждения                                                                  |                           |
| «Вузы, колледжи, —<br>техникумы» или в                |                         | Ś                                                     | ВУЗы, колледжи, техникумы                                                                                                    |                           |
| ,<br>поисковой строке вве<br>ИНН                      | сти                     |                                                       | Другие образовательные услуги                                                                                                    |                           |

сохраните чек.

Чек будет хранится в истории

операций Сбербанк Онлайн.

Можно распечатать в любой

момент

3.Совершить оплату, сохраните чек.

СБЕР Оплачивайте услуги образования АГУ в Сбербанк онлайн, мобильном приложении

### ПАМЯТКА ПО ОПЛАТЕ услуг образования :

| Платежи и переводы                                       | <u>к</u>   | Оплата по штр<br>оду в мобильно<br>ридожении Сбе | <u>оих-</u><br>ом<br>обрани |  |
|----------------------------------------------------------|------------|--------------------------------------------------|-----------------------------|--|
| Мои операции Шаблоны Все 时 СБП                           | <u>"</u>   | риложении сое<br>Голойо                          | роанк                       |  |
| <b>R</b>                                                 | $\times$   | <u>ллаин</u><br>Откройте моби                    |                             |  |
| 245 <b>E</b>                                             |            | опкроите моон                                    | льное                       |  |
| Оплатить Салют, Цифровые<br>по QR-коду переведи! Решения | 2          | Риложение<br>На главной стр                      |                             |  |
|                                                          |            |                                                  | анице                       |  |
|                                                          | В          | верхнем левом                                    | углу<br>гитг по             |  |
|                                                          | в          | выоерите «Оплатить по                            |                             |  |
| B BUULLONA VOBULLOTO                                     |            | (к-коду»<br>О−очочченой−о ч                      |                             |  |
| Вличном каоинете                                         | 3          | . Отсканируите і                                 | штрих-                      |  |
|                                                          | K          | од.                                              | _                           |  |
| Приложении соероанк                                      | 4          | . Совершите опл                                  | ату,                        |  |
| Онлаина                                                  | C          | охраните чек                                     |                             |  |
| 1. На главнои странице                                   |            |                                                  |                             |  |
| переити во вкладку                                       | /          | 062220221140                                     | 0                           |  |
| «платежи и переводы»                                     | `          | ооразование                                      | ~                           |  |
| 2 Выбрать ВV3 в                                          | [8]        | Оплата по QR или штрихкод                        | У                           |  |
| каталоге                                                 | 0          |                                                  |                             |  |
| «Образование»-                                           | $\Diamond$ | дошкольные учреждения                            |                             |  |
| «Вузы, колледжи,                                         | 0          | ВУЗы коллелжи техникумь                          |                             |  |
| техникумы» или в                                         | 0          | БУБЫ, КОЛЛЕДЖИ, ТЕХНИКУНЬ                        |                             |  |
| поисковой строке ввести<br>ИНН                           |            | Другие образовательные ус.                       | луги                        |  |
|                                                          | Че         | ек будет хранится в ис                           | тории                       |  |
| 3.Совершить оплату,                                      | о          | пераций Сбербанк Он                              | ілайн.                      |  |

Можно распечатать в любой

момент

### Оплата услуги образования на сайте asu.edu.ru

1. Выйдите на сайт asu.edu.ru и выберите раздел «Оплата»

2. Авторизуйтесь по логину и паролю, который получили при заключении договора \_

#### Выберите договор:

10117201760720491300061 (Основное образование) 🗢

Укажите сумму в рублях с копейками. Для отделения копеек используйте запятую или точку: Примеры сумм: '123.01' '557.00' '9895.56'

С правилами оплаты и возврата согласен

### 3. Выберите договор для оплаты, введите

SberPay

Быстрая оплата для клиентов Сбера

⊘ Pay

#### По карте

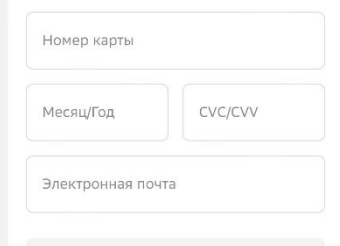

Оплатить

### ⊕ ₽ ∰ 😫 ♀ 🏡 ▷ 🐵 EN Астраханский государственный университет

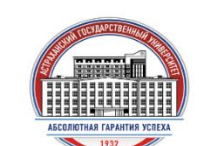

| Вход в систему |
|----------------|
| Логин          |
| <br>Пароль     |

сумму платежа

почты

4. Введите реквизиты банковской карты и адрес электронной

5. Нажмите кнопку «Оплатить» и укажите пароль, который придет в СМС-сообщении. Чек об оплате будет отправлен на указанную почту

## SberPay Быстрая оплата для клиентов Сбера ⊘ Pay По карте Номер карты

### CVC/CVV Месяц/Год

Оплата услуги

1. Выйдите на сайт

раздел «Оплата»

2. Авторизуйтесь по

asu.edu.ru и выберите

логину и паролю, который

получили при заключении

10117201760720491300061 (Основное образование) 🗢

Укажите сумму в рублях с копейками. Для отделения

копеек используйте запятую или точку:

Примеры сумм: '123.01' '557.00' '9895.56'

С правилами оплаты и возврата согласен

asu.edu.ru

договора \_

Выберите договор:

образования на сайте

Электронная почта

Оплатить

# ⊕ ₽ ⊡ 😫 የ 🎃 ⊳ 👁 🔍 EN

Астраханский государственный университет

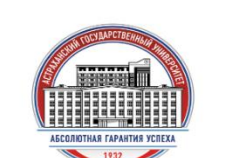

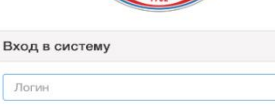

Парола

3. Выберите договор для оплаты, введите сумму платежа

4. Введите реквизиты банковской карты и адрес электронной почты

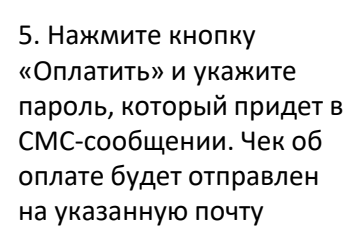

### Оплата услуги образования на сайте asu.edu.ru

1. Выйдите на сайт asu.edu.ru и выберите раздел «Оплата»

2. Авторизуйтесь по логину и паролю, который получили при заключении договора

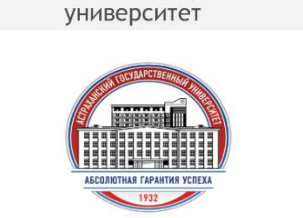

⊕ ₽ ∰ 😝 ♀ 🄈 ▷ 👁 🛛 EN

Астраханский государственный

| Логин  | <br> |
|--------|------|
| Пароль |      |

#### Выберите договор:

10117201760720491300061 (Основное образование) 💠

Укажите сумму в рублях с копейками. Для отделения копеек используйте запятую или точку: Примеры сумм: '123.01' '557.00' '9895.56' С правилами оплаты и возврата согласен

### 3. Выберите договор для оплаты, введите сумму платежа

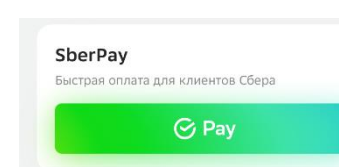

### По карте

Номер карты Месяц/Год CVC/CVV Электронная почта

Оплатить

4. Введите реквизиты банковской карты и адрес электронной почты

5. Нажмите кнопку «Оплатить» и укажите пароль, который придет в СМС-сообщении. Чек об оплате будет отправлен на указанную почту